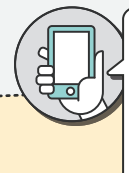

SOLUCIÓNALO DIRECTA-MENTE EN LA WEBAPP PARA PARTNERS - Si tienes alguna duda, envíanos un mensaje desde la sección Perfil > Ayuda y recursos.

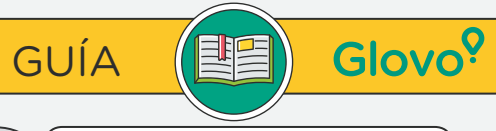

SOLO PARA EMERGENCIAS/ PEDIDOS EN CURSO - LLAMA AL NÚMERO DE ASISTENCIA PARA PARTNERS: +34930038060

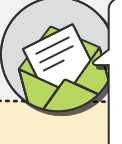

ENVÍANOS UN MENSAJE DESDE LA WEBAPP PARA PARTNERS (PERFIL > AYUDA Y RECURSOS) - Las respuestas se enviarán al e-mail de operaciones de tu establecimiento, a menos que especifiques otra dirección en tu mensaje.

«Otro» como motivo de contacto y explícanos el problema.

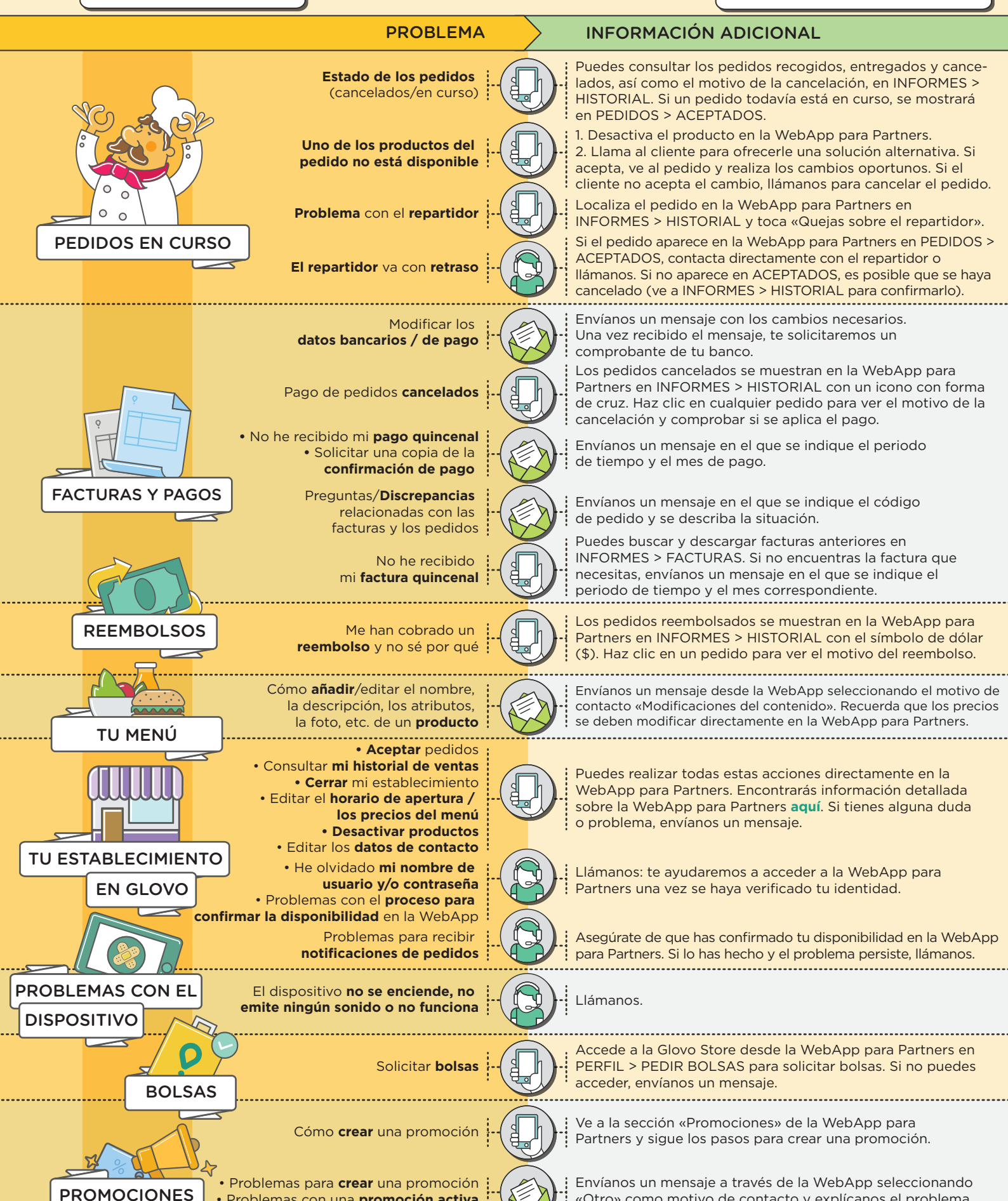

Problemas con una promoción activa